# Opsætning af Spromise S158E 3G kamera med MMS

Med MMS opsætningen kan man sende MMS til Mail eller MMS til telefon. Der skal bruges et MMS abonnement. Vi anbefaler MMS opsætningen, det giver det bedste resultat for modtagelse af billeder.

# Download PC software

Sæt simkort og SD kort i kameraet.

Sæt kameraet på Set up – gå til fanen Wireless – gå ned til "Setup Tool" og tryk på ok for at downloade PC software. Sæt kameraet på off og forbind PC og kamera med hinanden eller indsæt SD kort i PC en.

Find den flytbar disk på PC´en og åben filen "Wireless.exe"

| <u> </u>                                                                   | Wireless Car                                 | nera Setup v2.4                                 | × |
|----------------------------------------------------------------------------|----------------------------------------------|-------------------------------------------------|---|
| Send Mode<br>Instant<br>Daily Report<br>Off                                | Max Num       99         21       :       30 | Send Via<br>MMS<br>C Internet Email Setting     |   |
| Operator Paramete<br>Country<br>Operator                                   | r<br>Danmark<br>Greentel<br>Parameters       | Send To<br>O Phone O Both<br>O Email<br>O Other |   |
| Recipients<br>✓ Phone1 2611<br>← Phone3 ←<br>✓ Email 1 It@t<br>← Email 3 ← | 1111<br>elekaeden.dk                         | Phone2   Phone4   Email 2   Email 4             |   |
| Image<br>Max Image Size                                                    | 80 KB Ima                                    | ge From ON 💌                                    |   |
| SMS Control                                                                | ON 💌                                         | ✓ Status Response   Save Cancel                 |   |

Send mode: Instant, max 99. Det betyder den sender billede, når der er bevægelse foran.

## Send via: mms

### Send to: Vælg

- Phone, hvis billedet skal sendes som MMS til telefonen
- Email, hvis billeder skal sendes som MMS til email
- Both, hvis billedet skal sendes som MMS både til telefon og email

Recipients: Indtast de ønskede modtagere, mail eller telefonnumre. Image: Max Image Size må ikke overstige 100 KB

SMS: SMS Control sættes til on, hvis man ønsker at kunne sende kommandorer til kameraet

## **Operator parameter:**

Country: Danmark

**Operator: Vælg Greentel** 

Alternativt vælges Custom, så skal oplysningerne indtastes manuelt

### **Parameters:**

Tjek at oplysningerne står som nedenfor

| 0              | perator Parameter   | × |
|----------------|---------------------|---|
| Internet       |                     |   |
| APN            | websp               |   |
| Username       |                     |   |
| Password       |                     | ] |
| MMS            |                     |   |
| APN            | mmssp               |   |
| Username       |                     |   |
| Password       |                     |   |
| URL(MMSC)      | http://mms.telia.dk | r |
| Gateway(Proxy) | 193.209.134.131     | r |
| Port           | 8080                |   |
|                |                     |   |
| OK             | Cancel              |   |
|                |                     |   |
|                |                     |   |

De indtastede oplysninger skal nu gemmes på SD kortet, så kameraet kan blive opdateret

| Default | Load | Save | Cancel |  |
|---------|------|------|--------|--|
|         |      |      |        |  |

Tryk på Load

Find det drev, hvor den flytbar disk er og tryk på MMSCFG.BIN og tryk på åbn.

| <del>©</del>                | Åbn                     |                  | x  |
|-----------------------------|-------------------------|------------------|----|
| Søg i:                      | Flytbar disk (L:)       | ← 🗈 💣 📰 -        |    |
| Navn                        | A                       | Ændringsdato     | Ту |
| GSM                         |                         | 23-02-2015 16:41 | Fi |
| FWS100                      | ).bin                   | 07-02-2015 08:01 | BI |
| MMSCFG.BIN 05-03-2015 09:50 |                         |                  |    |
|                             |                         |                  |    |
| <                           |                         |                  | >  |
| <u>F</u> ilnavn:            | MMSCFG.BIN              | Å <u>b</u> n     |    |
| Fil <u>t</u> ype:           | *.BIN                   | Annuller         |    |
|                             | Abn som skrivebeskyttet |                  |    |

Tryk nu på save.

Når denne besked kommer frem, er de indtastede oplysninger gemt.

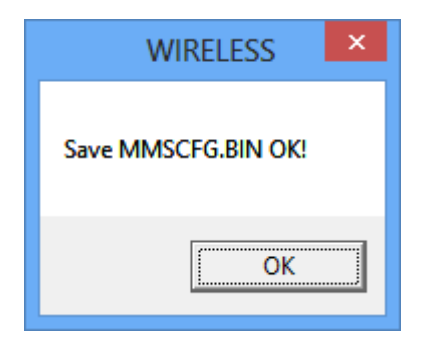

# Opdater nu kameraet

Indsæt SD kortet i kameraet, sæt det på set up og vent på, der bliver fundet signal.

Der står nu Greentel i display.

Tryk på "menu" gå til fanen "Wireless" gå ned til "Update Para" tryk på ok, så opdaterer kameraet indstillingerne fra SD kortet.

# Indstil kameraet:

# Fanen Camera:

Mode: Photo. (Video kan ikke sendes) Photo Burst: Hvor mange billeder kameraet tager hver gang. Kameraet kan tage 3 billeder på en gang, men kun det sidste billede bliver sendt til telefonen/mail

# Fanen Trigger:

Sensitivity: følsomheden for hvornår et billede skal tages, det står som standard som Normal. Trigger Interval: Tid imellem kameraet tager et billede, skal være på mindst 1-2 minutter, så kameraet kan nå at sende et billede før det sender et nyt

Fanen System:

Clock: indstil tid

# Send test billede:

Kameraet skal stå på "setup" og der skal være signal og stå Greentel i display.

Tryk på OK knappen, der bliver nu taget et billede. Der kommer et skærmbillede frem "send this Photo?" her vælger man "ok" for at sende testbilledet

Det taget op til 2 minutter at sende billedet, der står sending.. i display. Når der står sent er billedet afsendt.

Sæt kameraet på ON og det er nu klar til tage billeder, når der sker en bevægelse foran kameraet.

# Telekæden